## 手动安装驱动步骤:

1. 右击"我的电脑"选择"属性"

| <b>》</b><br>我的文 | 档           |
|-----------------|-------------|
|                 | 1           |
| THE OKIE        | 打开(1)       |
| 2208916         | 资源管理器(2)    |
|                 | 搜索 (E)      |
| 6               | 管理(G)       |
|                 | 映射网络驱动器(11) |
| 网上省             | 断开网络驱动器 (I) |
|                 | 创建快捷方式 (S)  |
|                 | 册除(D)       |
| N.              | 重命名(11)     |
| 回收              | 属性 (R)      |

2. 选择"属性"中的"硬件"选项卡,再点选"设备管理器"

| 系统雇性                                    | <u>?</u> ×   |
|-----------------------------------------|--------------|
| 常规   计算机名   硬件   高級   自动更新   远程         |              |
| ~添加硬件向导                                 |              |
| "添加硬件向导"帮助您安装新的硬件。                      |              |
| 添加硬件向导 (H)                              |              |
|                                         |              |
| 设备管理器列出所有安装在计算机上的硬件设备。请使用设备管理器来更改设备的属性。 |              |
| 驱动程序签名 (2) 设备管理器 (2)                    |              |
| 一硬件配置文件                                 |              |
| 硬件配置文件向您提供建立和保存不同硬件配置的方法。               |              |
| 硬件配置文件 (2)                              |              |
|                                         |              |
|                                         |              |
|                                         |              |
| 确定 取消 应用                                | ( <u>A</u> ) |

3. 在"设备管理器"中右击选择"V系列电话语音卡"下的"PCI Device"的属性

| 🚨 设备管理器                                 |
|-----------------------------------------|
| 文件 (2) 操作 (4) 查看 (V) 帮助 (H)             |
| ← → 🗉 🖆 😂 😫 💐 📚 👼                       |
| 🖃 🖳 VCARD-JG44MITOT                     |
| 🗓 🗃 IDE ATA/ATAPI 控制器                   |
| □ 🕮 V系列电话语音卡                            |
| — 町 其它 PCI 桥设备                          |
| ▲ 🕀 🗫 处理器                               |
| ▲ 🐨 🐨 磁盘驱动器                             |
| □ 및 端口 (COM 和 LPT)                      |
|                                         |
|                                         |
|                                         |
| □ 1 4 月ビ波台                              |
|                                         |
| □□□□ 牧益企制器                              |
| L · · · · · · · · · · · · · · · · · · · |
| 国""》 严目、 10.99/140月23年初码                |
|                                         |
|                                         |
|                                         |

4. 选择"驱动程序"选项卡,点击"更新驱动程序

| 其它 PCI 桥设备 届性                         | <u>? ×</u>                          |
|---------------------------------------|-------------------------------------|
| 常规 驱动程序 资源                            | 1                                   |
| 王王王王王王王王王王王王王王王王王王王王王王王王王王王王王王王王王王王王王 |                                     |
| 驱动程序提供商:                              | 未知                                  |
| 驱动程序日期:                               | 不可用                                 |
| 驱动程序版本:                               | 不可用                                 |
| 数字签名程序:                               | 未经数字签名                              |
| 驱动程序详细信息 ①                            | 查看有关驱动程序文件的详细信息。                    |
| 更新驱动程序 (2)                            | 为这个设备更新驱动程序。                        |
| 返回驱动程序 (2)                            | 如果该设备在更新驱动器时失败,请<br>」 返回到以前安装的驱动程序。 |
| 卸載 (U)                                | 卸载驱动程序(高级)。                         |
|                                       |                                     |
|                                       | 确定 取消                               |

5. 选则"从列表或指定位置安装"点击"下一步"

| 硬件更新向导 |                                             |
|--------|---------------------------------------------|
|        | 欢迎使用硬件更新向导                                  |
|        | 这个向导帮助您安装软件:                                |
|        | 其它 PCI 桥设备                                  |
|        | 如果您的硬件带有安装 CD 或软盘,请现在将<br>其插入。              |
|        | 您期望向导做什么?                                   |
|        | ○ 自动安装软件 (推荐) (L)<br>●  从列表或指定位置安装 (高级) (S) |
|        | 要继续,请单击"下一步"。                               |
|        | < 上一步 (B) 下一步 (B) > 取消                      |

6. 选择"显示已知设备驱动程序的列表,从中选择待定驱动程序",点击"下一步"

| 硬件更新肖导                                                                                                    |
|----------------------------------------------------------------------------------------------------|
| 请选择您的搜索和安装选项。                                                                                                    |
| <ul> <li>在这些位置上搜索最佳驱动程序(S)。</li> <li>使用下列的复选框限制或扩展默认搜索,包括本机路径和可移动媒体。会安装找<br/>到的最佳驱动程序。</li> </ul>                                           |
| <ul> <li>✓ 搜索可移动媒体(软盘、CD-ROM)(M)</li> <li>□ 在搜索中包括这个位置(Q):</li> <li>C:\Documents and Settings\Administrator\桌 )</li> <li>(M)院(B)</li> </ul> |
| (● 不要搜索。我要自己选择要妥装的驱动程序 ⑪)。<br>选择这个选项以便从列表中选择设备驱动程序。₩indows 不能保证您所选择的驱<br>动程序与您的硬件最匹配。                                                       |
| < 上一步 (B) 下一步 (B) > 取消                                                                                                    |

7. 选择"从磁盘安装"

| 硬件更新向导                                                               |
|----------------------------------------------------------------------|
| 选择要为此硬件安装的设备驱动程序                                                     |
| 请选定硬件设备的厂商和型号,然后单击"下一步"。如果手头有包含要安装的<br>那动程序的磁盘,请单击"从磁盘安装"。           |
| ☑ 显示兼容硬件 (C)                                                         |
| 型문                                                                   |
| VN16S/PCI (pci 16线模拟接口语音卡) 版本: 1.3.6.2 [2008-9-16]                   |
| VN16S/PCI (pei 16线模拟接口语音卡) 版本: 1.3.6.6 [2009-5-4]                    |
| 於 全 聚 动程 序 没 有 经 过 数 字 签 名 !     从磁盘 安装 他     告诉我 为 什么 驱动程序 签 名 很 重要 |
| < 上一步 (B) 下一步 (D) > 取消                                               |

8. 选择"浏览"

| 从磁盘安 | 装                              | ×      |
|------|--------------------------------|--------|
| 3    | 插入厂商的安装盘,然后确定已在下面选定正确<br>的驱动器。 |        |
|      | 厂商文件复制来源 (C):<br>A: \          | 浏览 (2) |

9. 找到并选中驱动文件"打开"

| 查找文件                            | <u>?</u> × |
|---------------------------------|------------|
| 查找范围 (L): 🛅 V1.3.6.6            | - 3 🕫 😕 🖽- |
| 2k_Xp_2003                      |            |
| 文件名 图): TvcSys.inf              | ▼ 打开 (0)   |
| <b>文件类型 (I)</b> : 安装信息 (*. inf) |            |

10. 点"确认"

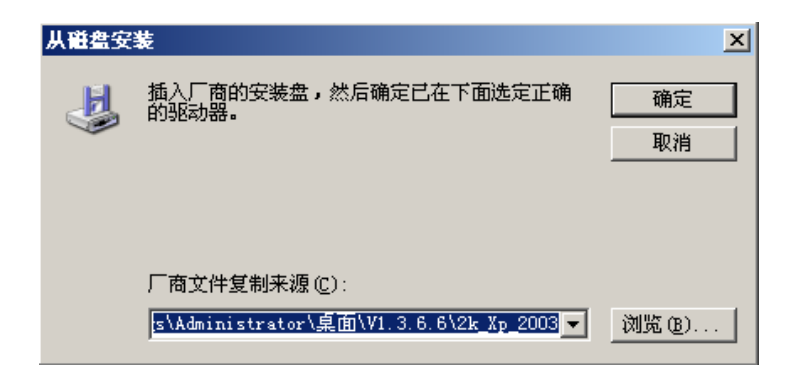

11. 如果问你要不要安装,选择"是"

| 安全警 | 报 - 驱动程序安装 X                                                                       |
|-----|------------------------------------------------------------------------------------|
| 1   | 正在为下列设备安装的驱动程序软件:<br>V60/PCI-SS7/ISDN/SS1 (pci 60线七号信令语音卡)                         |
|     | 没有正确地用 Authenticode(TM) 技术签名。因此,<br>Windows 不能确定此软件自发布后是否经过修改。发布者的<br>标识无法验证,原因如下: |
|     | 第三方 INF 不包含数字签名信息。                                                                 |
|     | 您仍然要安装此驱动程序软件吗?                                                                    |
|     | <u>是(1)</u> 否(1) 详细信息(11)                                                          |

12. 最后一步"完成"驱动就安装好了。

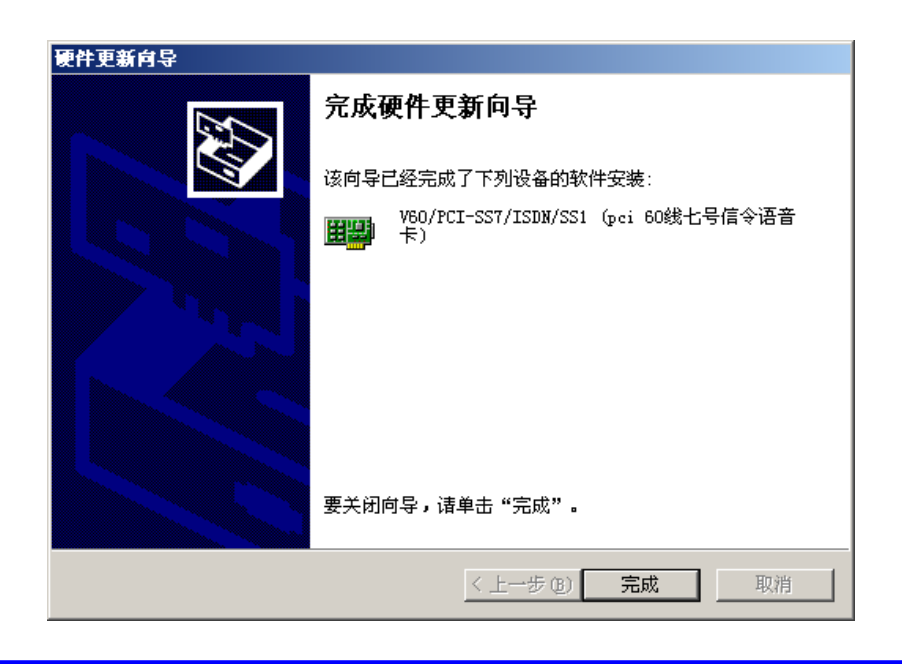

注意: 驱动自动安装失败后, 可手动进行驱动程序的安装。